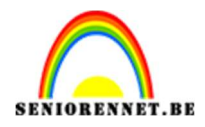

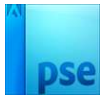

# Regenboogoogkleuren maken

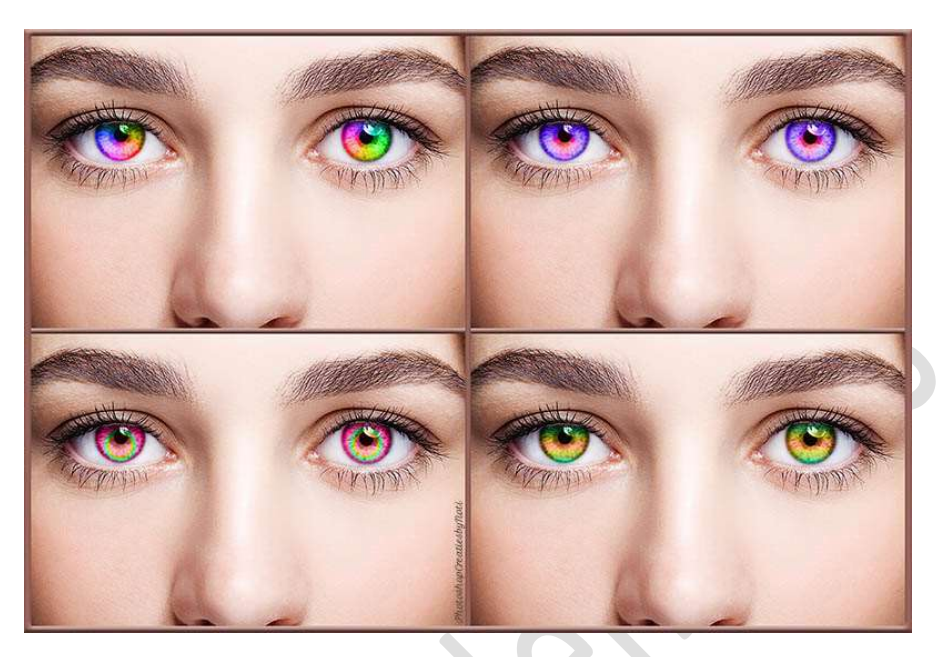

#### Materiaal: Ogen

- 1. Open de bijgevoegde afbeelding in uw PSE.
- Activeer het Gereedschap Vorm Ovaal.
   Kies kleur naar keuze, dient als basis, wordt later verwijderd.
   Plaats uw muis in midden van uw pupil.
   Druk de Shift-toets in en teken een cirkel van het oog.

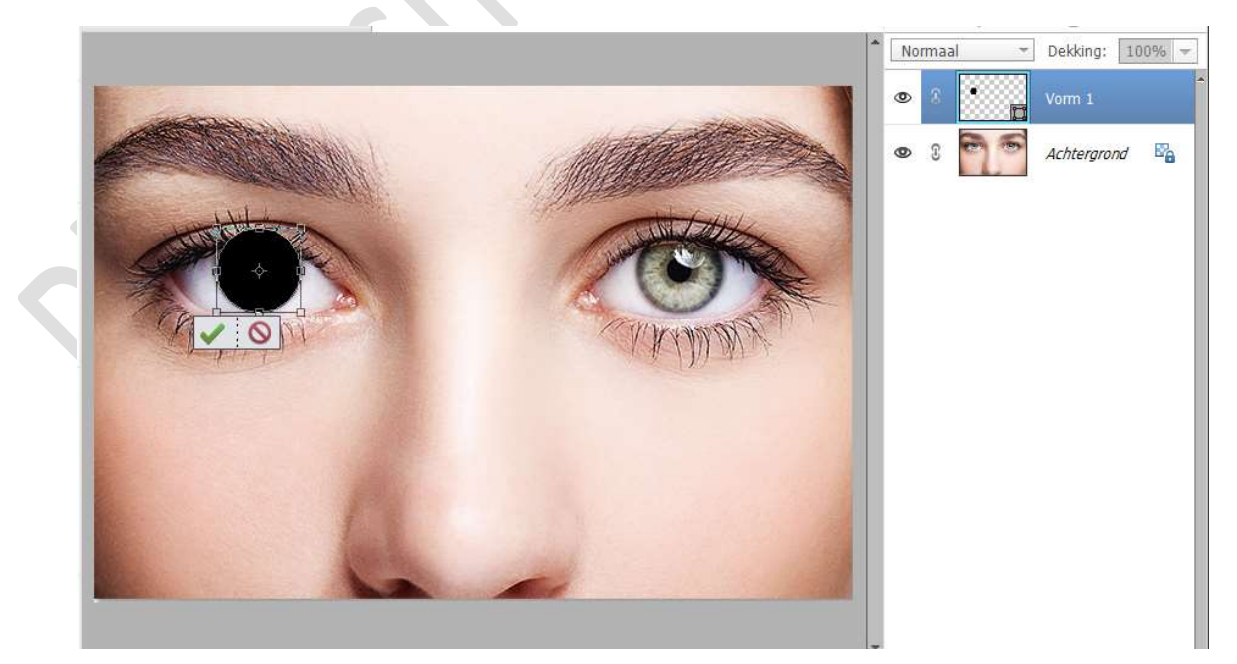

Activeer nu het Verloopgereedschap.
 Kies het Verloop Standaard → Spectrum

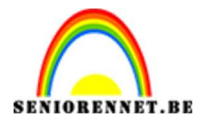

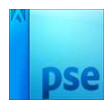

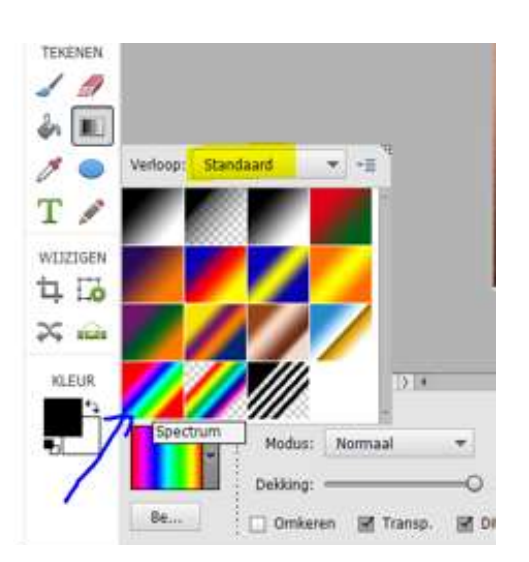

#### Zet het op Hoek.

| Verloop |                               | Ø •≣ <b>∨</b> |
|---------|-------------------------------|---------------|
| -       | Modus: Normaal 🔫 🔤 🔄 🔄        |               |
|         | Dekking: 100%                 |               |
| Be      | 🗌 Omkeren 📓 Transp. 📓 Dither. |               |

 Plaats boven de laag vorm een nieuwe laag en noem deze Verloop. Doe CTRL+klik op de laag vorm, om deze cirkel te selecteren. Sluit het oogje van de laag vorm.

Op de laag Verloop trek je het Verloop van midden naar halverwege rechts onderaan.

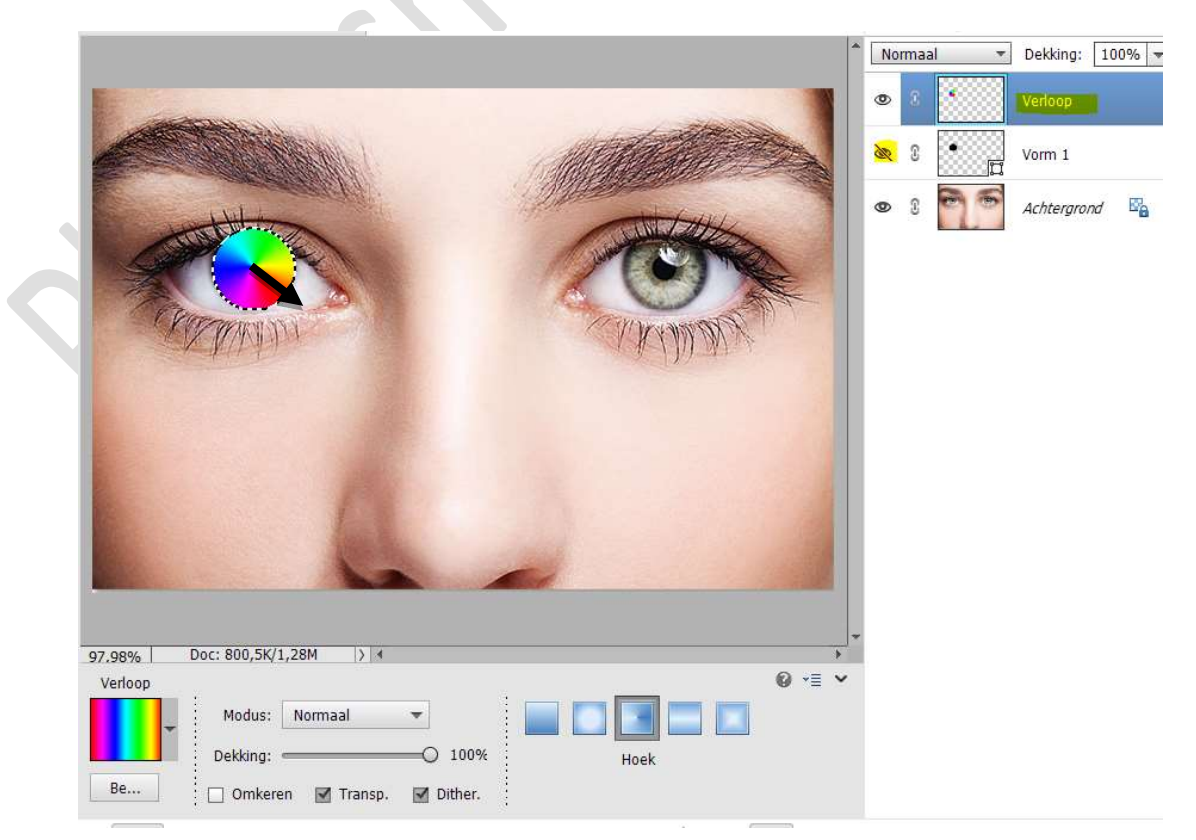

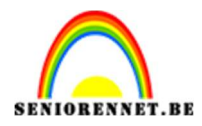

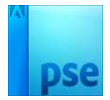

Zet de **laagmodus/Overvloeimodus** op **Kleur**. **Deselecteren**.

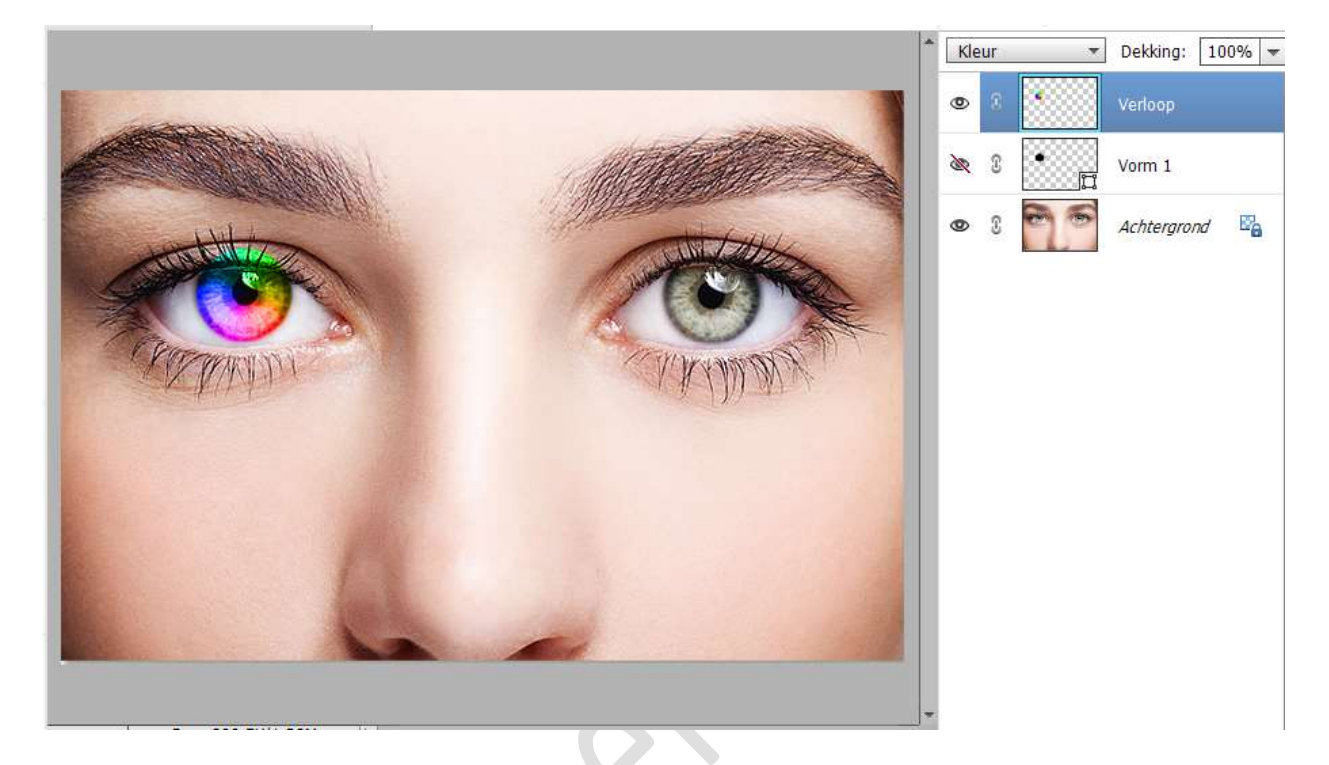

5. Hang een laagmasker aan deze Verlooplaag. Neem een zacht zwart penseel.
Verwijder het verloop op het ooglid bovenaan.

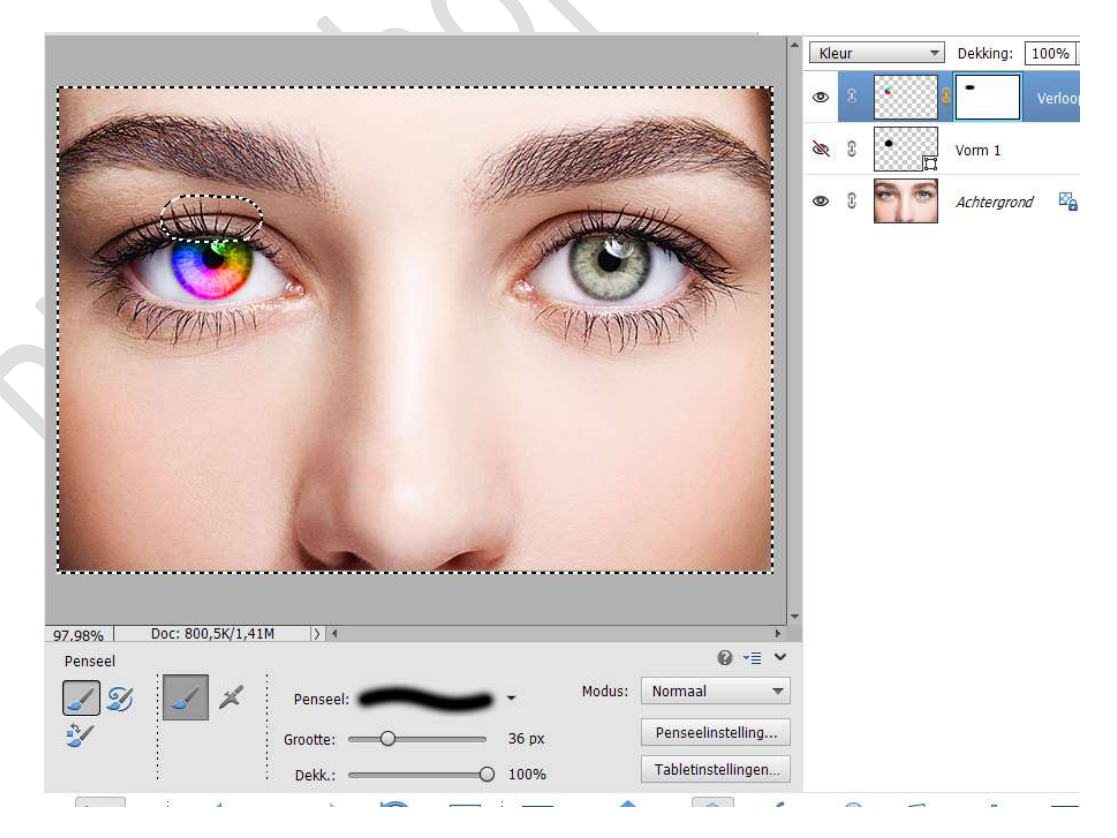

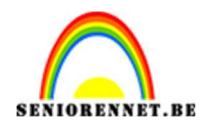

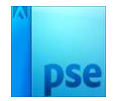

6. Herhaal vorige stappen voor het andere oog. Trek het Verloop van midden naar halverwege links onderaan.

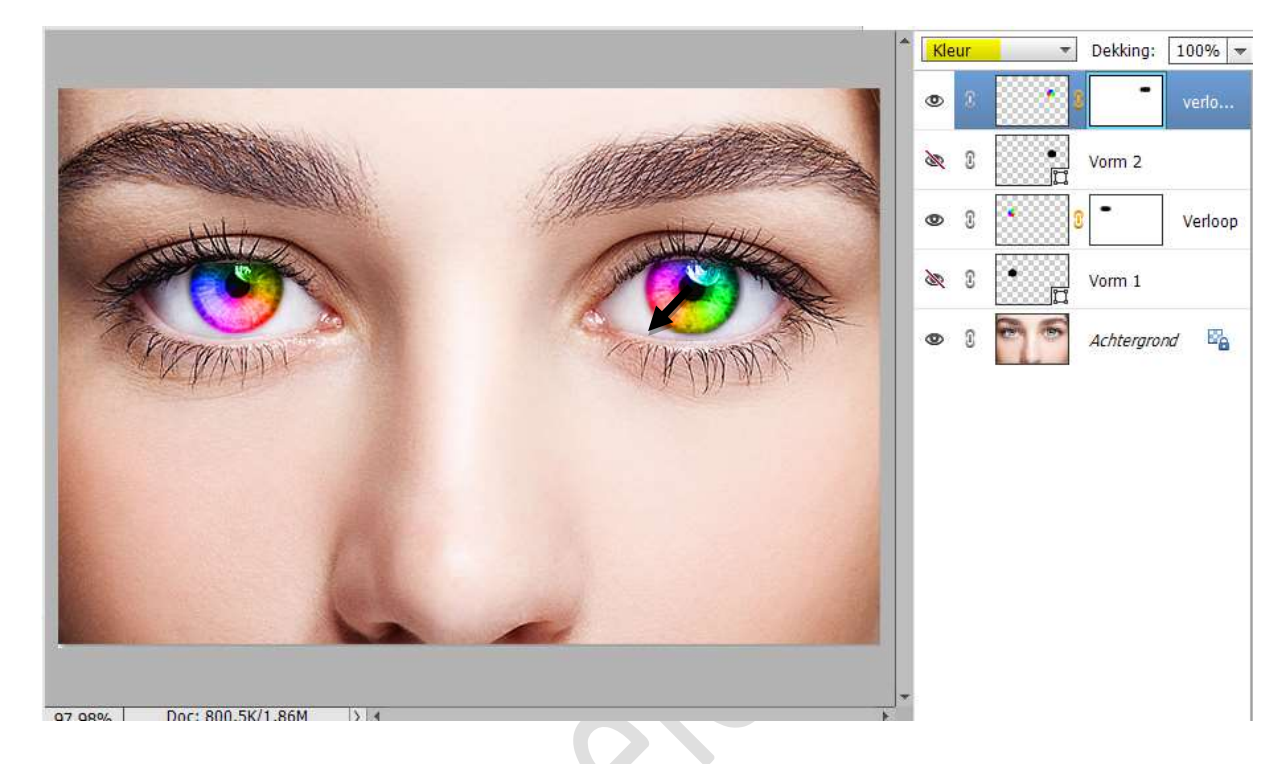

7. Zet de laagdekking van beide Verlooplagen op 85%.

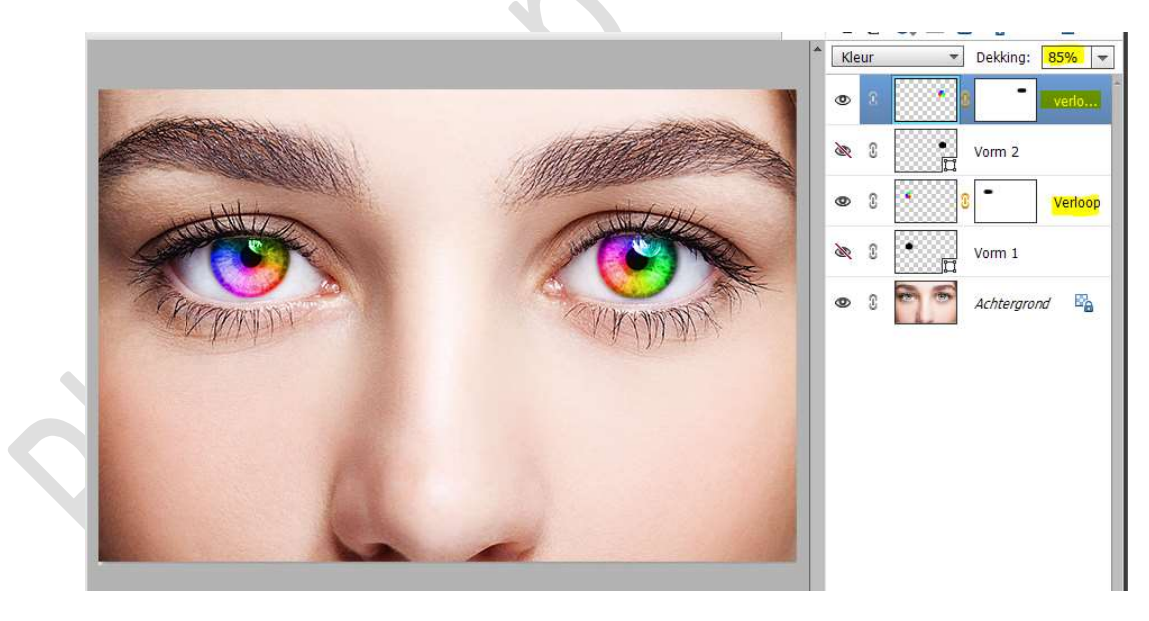

 Dit effect is klaar. Werk af naar keuze en vergeet jouw naam niet. Sla op als PSE. Sla op als JPEG, max. 150kb.

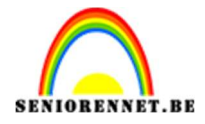

9. We kunnen ook nog op een andere manier te werk gaan.
Verwijder de lagen van Verlopen.
Doe CTRL+klik op één van de vormen.
Ga dan naar Laag → Nieuwe Opvullaag → Verloop → kies een verloop naar keuze.
Zet stijl op Ruit en vink omkeren aan.
Druk op OK.

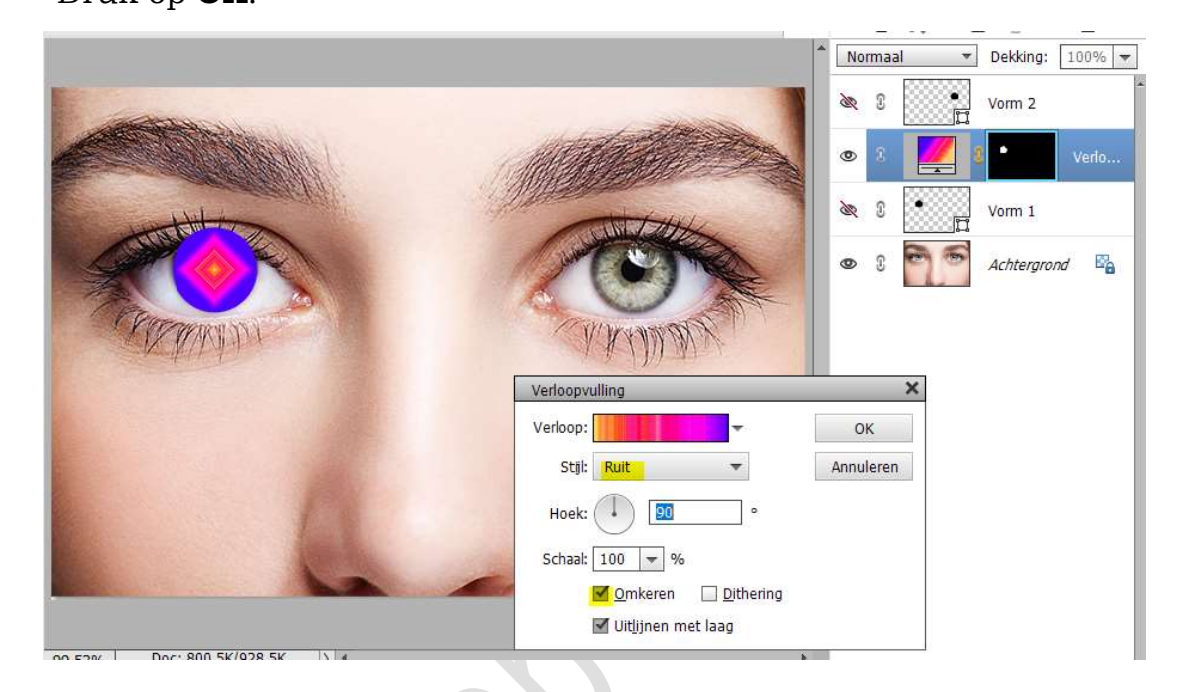

10. Zet de laagmodus op Kleur en de laagdekking op 85%.

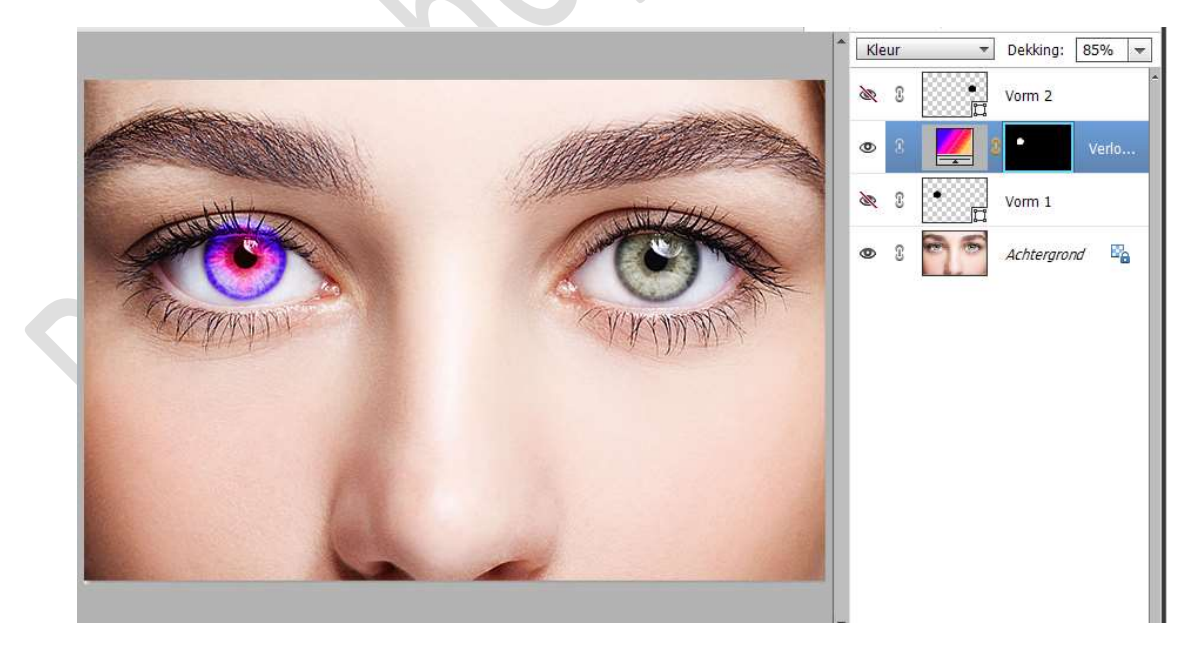

 Activeer het laagmasker. Met zacht zwart penseel het verloop verwijderen aan de wimpers en op het ooglid.

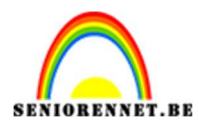

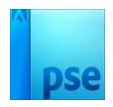

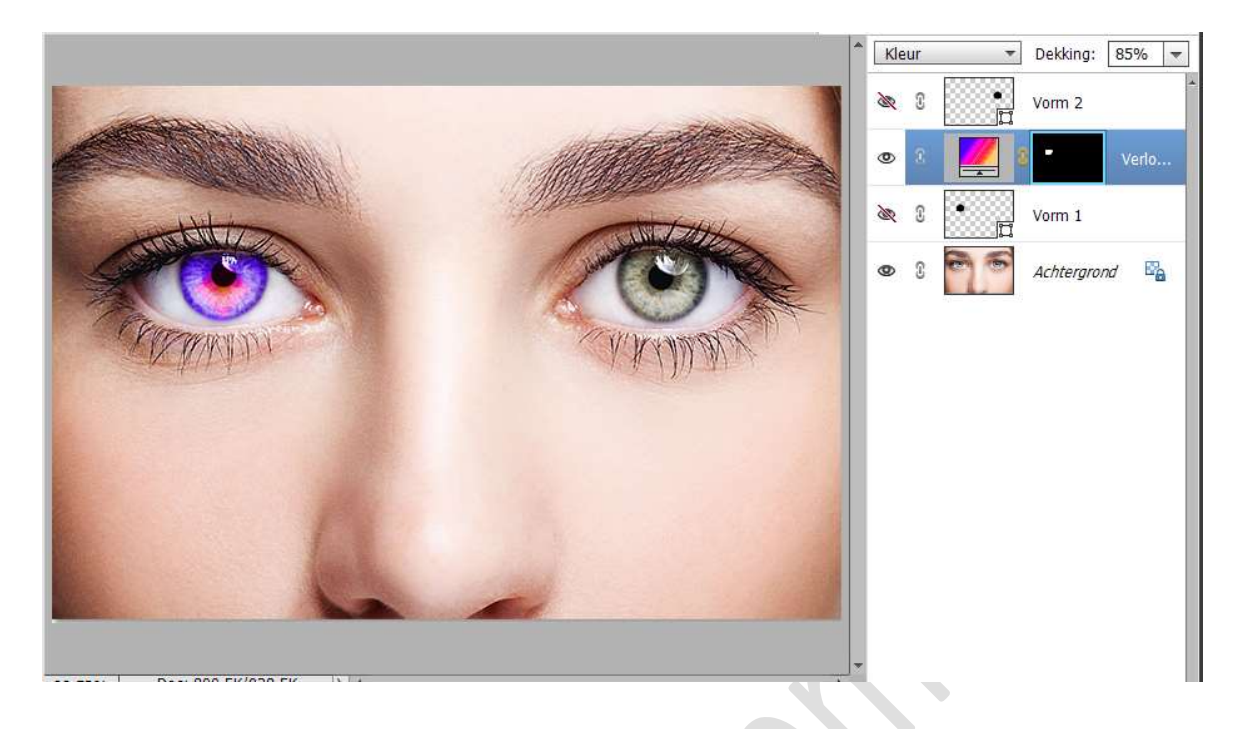

12. **Pas dit nu ook toe voor het andere oog**. Herhaal punt 9 tot en met punt 11.

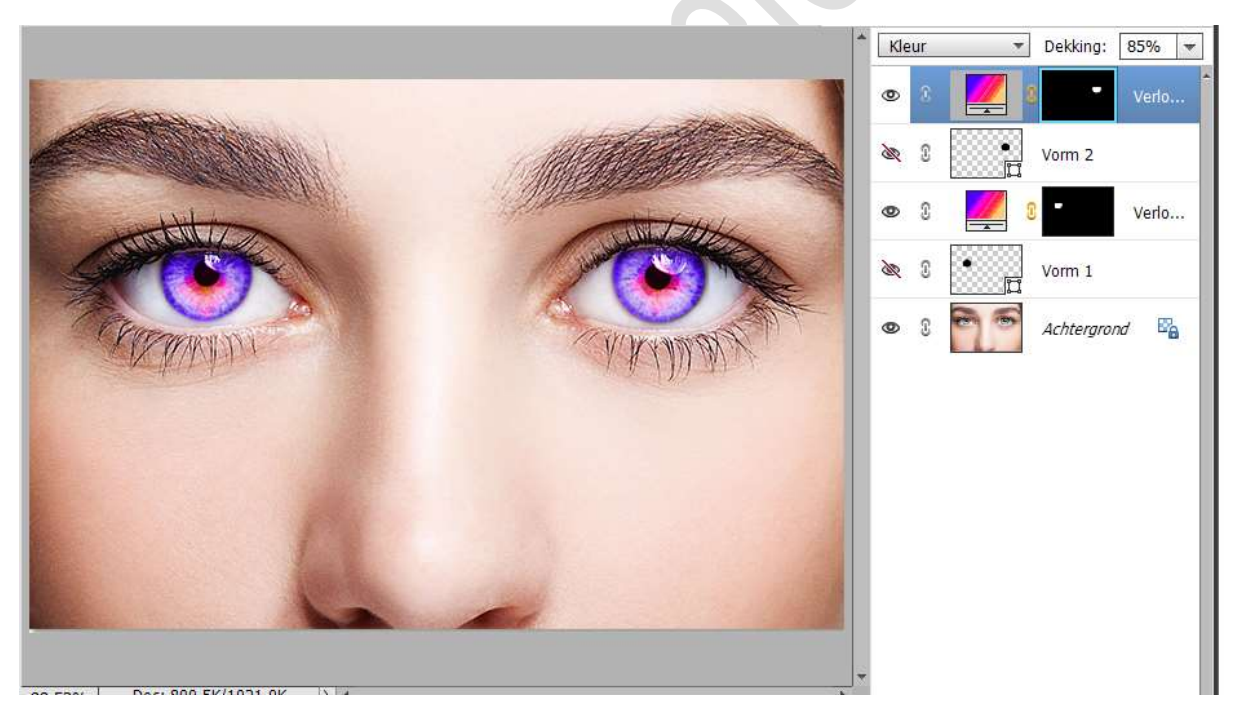

13. Dit effect is klaar.Werk af naar keuze en vergeet jouw naam niet.Sla op als PSE.Sla op als JPEG, max. 150kb.

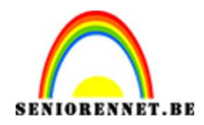

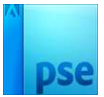

### 14. Probeer ook gerust met de **stijl: Radiaal en gereflecteerd**.

## <u>Stijl: Radiaal</u>.

|                                                                                                    |                               | ^      | Kleur <del>-</del> |   |           | De <mark>k</mark> king: | 85% 🔻 |
|----------------------------------------------------------------------------------------------------|-------------------------------|--------|--------------------|---|-----------|-------------------------|-------|
|                                                                                                    |                               |        | 0                  | 3 | 1         | -                       | Verlo |
|                                                                                                    | 11 Magenta                    |        | R                  | S | •         | Vorm 2                  |       |
| Letter -                                                                                                    | MIL JAHA                      |        | 0                  | 8 |           | -                       | Verlo |
| A                                                                                                    | 1 CON                         |        | ð,                 | £ | •         | Vorm 1                  |       |
| C C C C C C C C C C C C C C C C C C C                                                                                                    | A RETURN W                    |        | 0                  | £ | 96        | Achtergroi              | nd 🖓  |
| × 1/1/1-1                                                                                                    | Verloopvulling                |        |                    |   | ,         | <                       |       |
|                                                                                                    | Verloop:                      | *      |                    |   | ОК        |                         |       |
|                                                                                                    | Stijl: Radiaal                | •      |                    |   | Annuleren |                         |       |
|                                                                                                    | Hoek: 90                      | •      |                    |   |           |                         |       |
|                                                                                                    | Schaal: 100 💌 %               |        |                    |   |           |                         |       |
| A CONTRACT OF A CONTRACT OF A | 🗌 Omkeren 🗌 🖸                 | itheri | ng                 |   |           |                         |       |
|                                                                                                    | ☑ Uit <u>lij</u> nen met laag | J      |                    |   |           |                         |       |
|                                                                                                    |                               | -      |                    |   |           |                         |       |

## Stijl: Gereflecteerd.

|                                       |                                                                                                    | *  | Kleur      | •        | Dekking:  | 85% 💌 |
|---------------------------------------|----------------------------------------------------------------------------------------------------|----|------------|----------|-----------|-------|
|                                       |                                                                                                    |    | •          |          | - 1       | Verlo |
|                                       |                                                                                                    |    | <u>æ</u> 3 |          | Vorm 2    |       |
| Hitiz                                 | Children and a second second s |    | 0 3        |          |           | Verlo |
| A CON                                 |                                                                                                    |    | æ 3        | •        | Vorm 1    |       |
| C C C C C C C C C C C C C C C C C C C | N WY DE BAR ANY                                                                                                    |    | • 3        | 6        | Achtergro | nd 📴  |
|                                       | Verloopvulling                                                                                                    |    |            | ×        |           |       |
|                                       | Verloop:                                                                                                    |    |            | ОК       |           |       |
|                                       | Stjl: Gereflecteerd 🔻                                                                                                    |    | A          | nnuleren |           |       |
|                                       | Hoek:90 °                                                                                                    |    |            |          |           |       |
|                                       | Schaal: 100 🔽 %                                                                                                    |    |            |          |           |       |
|                                       | 🗌 <u>O</u> mkeren 🗌 <u>D</u> itherir                                                                                                    | ng |            |          |           |       |
|                                       | 🗹 Uit <u>l</u> ijnen met laag                                                                                                    |    |            |          |           |       |
|                                       |                                                                                                    |    |            |          |           |       |